## Create an Appointment

| Step | Directions                                                                                                    |
|------|----------------------------------------------------------------------------------------------------|
| 1    | Click the 📃 in the top left-hand corner of your Starfish homepage and select <b>My Success Network</b>                                                                                        |
| 2    | Stroll down to Your Connections channel to view the individuals who support you at UNCG                                                                                                    |
| 3    | Click the () beside Your Connections name                                                                                                    |
| 4    | Click <b>Schedule</b> to open you're your Connections Starfish calendar (if you do not see a schedule button, that individual does not have appointment availability posted in Starfish)      |
| 5    | Click the available appointment type to display a list of appointment reasons                                                                                                    |
| 6    | Select the appropriate reason for the appointment from the list and click <b>Continue</b>                                                                                                    |
| 7    | Using the mini calendar in the left corner, click on a date or select a date range to display a list of available appointment slots on <b>Your</b><br><b>Connections</b> Starfish calendar    |
| 8    | Select an appointment slot and click Continue                                                                                                    |
| 9    | Review your appointment date and time, meeting instructions( if any), and reason for the visit. If your appointment is course specific, click the link to add a course then click <b>Save</b> |
| 10   | Use the drop-down arrow to select a location (Note: multiple locations will appear if available)                                                                                              |
| 11   | Provide Your Connection with a description of what you wish to discuss during your appointment                                                                                                |
| 12   | Click <b>Confirm</b> to schedule the appointment. You will receive a confirmation email to the email address listed in your email preferences                                                 |

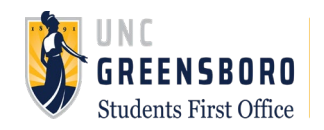

## Starfish Support: Starfish@uncg.edu